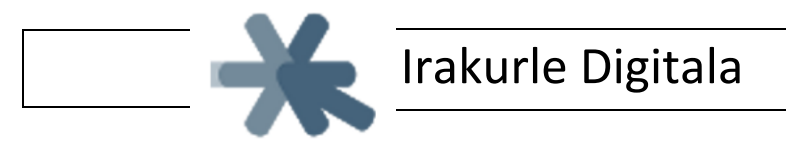

## Chrome nabigatzailerako gehigarria

Chrome nabigatzailean instalatzeko jarraitu ondoko urratsak:

1. Ireki Chrome nabegatzailea

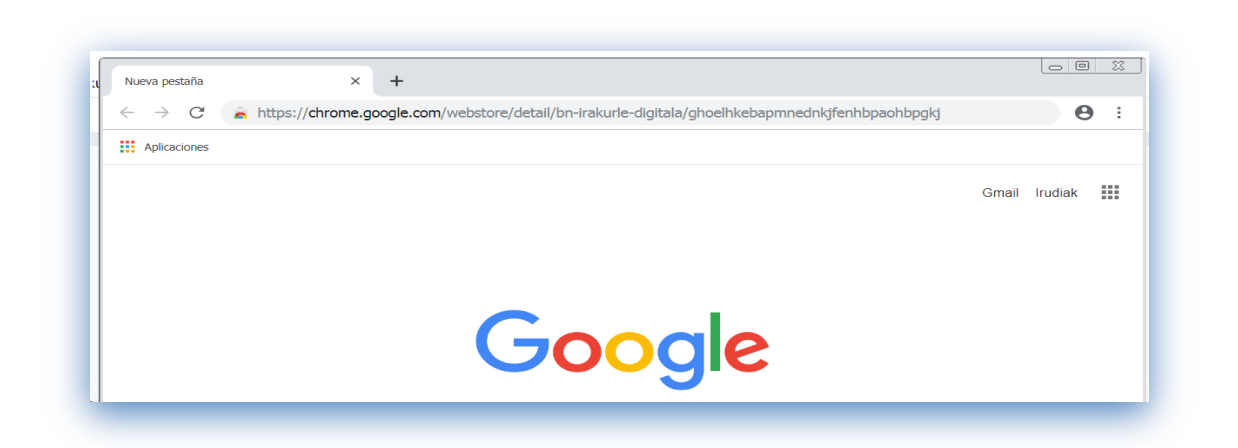

2. Erabili esteka hau <u>https://chrome.google.com/webstore/detail/bn-irakurle-</u> digitala/ghoelhkebapmnednkjfenhbpaohbpgkj

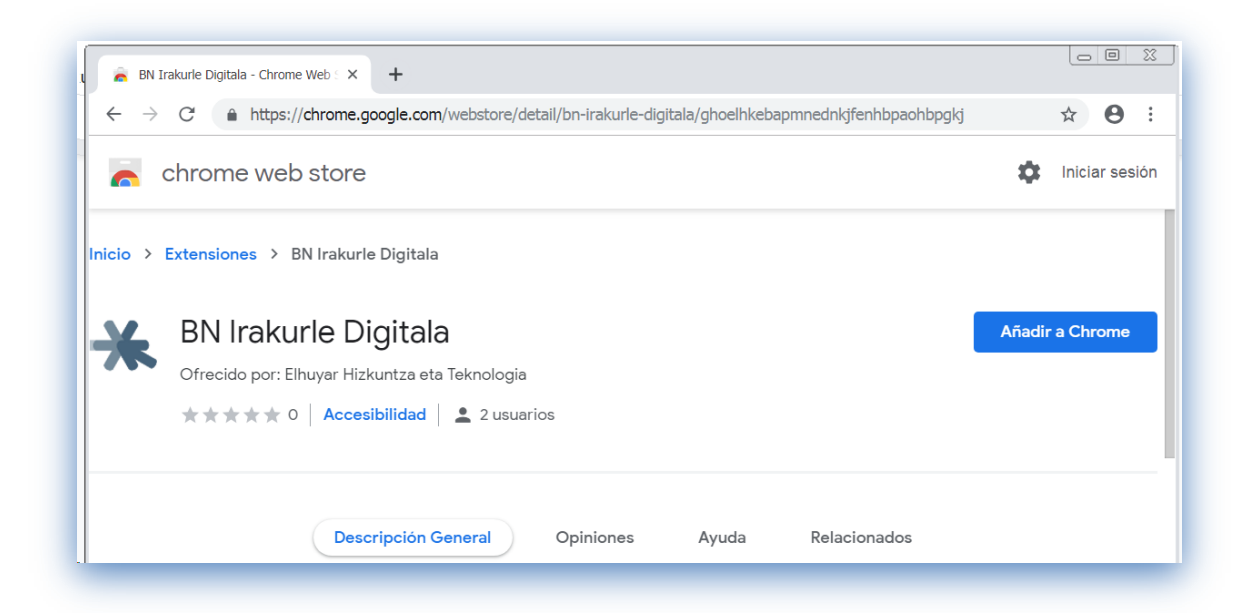

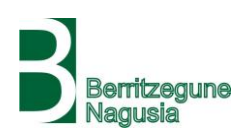

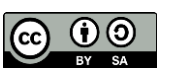

## 3. "Añadir a Chrome" sakatu

| https://chrome.goo | ogle.com/webstore/detail/bn-irakurle-digitala/ghoelhkebapmnednkjfenhbpaohb | opgkj/related 🛧 🛛 : |
|--------------------|----------------------------------------------------------------------------|---------------------|
| web store          | A cQuieres instalar "BN Irakurle Digitala"?                                | 🏟 Iniciar sesión    |
| s → BN Irakurle    | Puede:<br>Leer y modificar todos los datos de los sitios web que visites   |                     |
| akurle Diç         | Añadir extensión Cancelar                                                  | Comprobando         |

## 4. "Añadir extensión" aukeratu

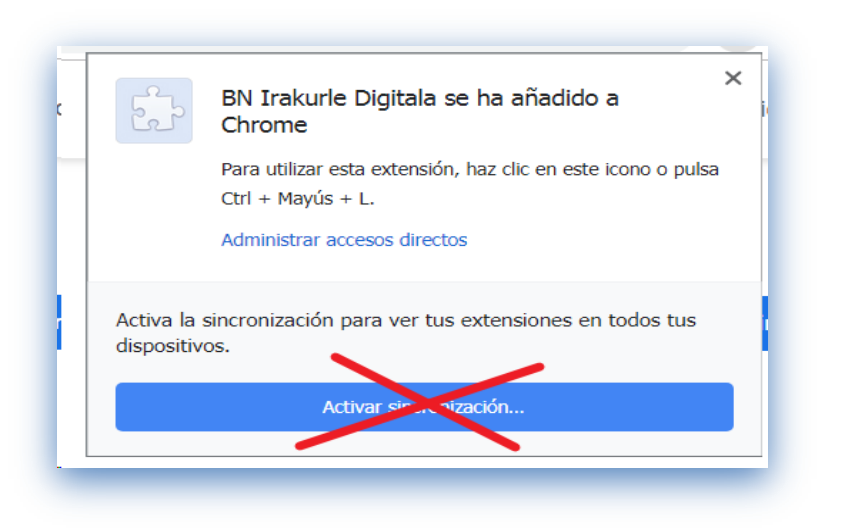

## 5. Ez aukeratu "Activar sincronización". Itxi lehiotxoa eta listo.

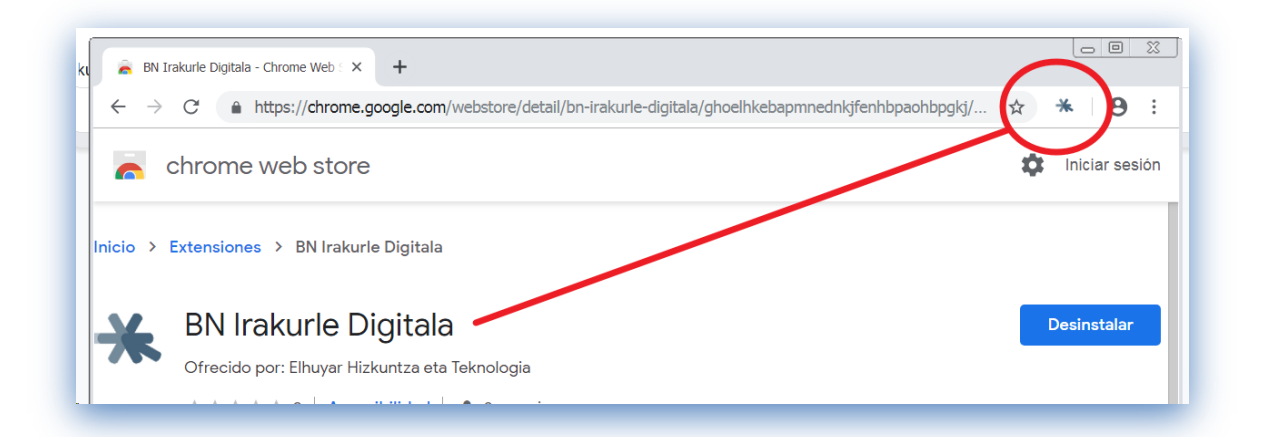

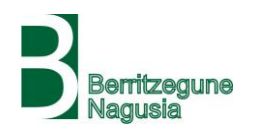

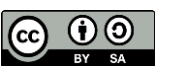